## КM formación**hm** Centro de Profesiones Biosanitarias HM Hospitales

### MANUAL BÁSICO CLASES ONLINE PARA ALUMNOS

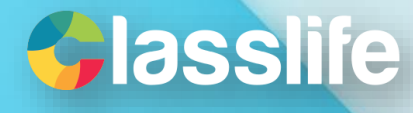

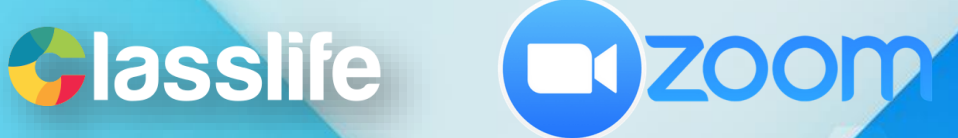

# CLASES ONLINE

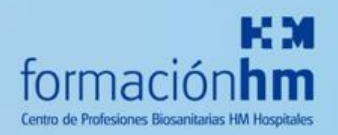

| Accedemos a Classlife con                                                                                                    | nuestras Credencial                                                                                                    | es. <b>Classlife</b> |
|----------------------------------------------------------------------------------------------------|----------------------------------------------------------------------------------------------------|----------------------|
| ← → C                                                                                                    |                                                                                                    | 아 🗟 ☆ 😁 :            |
| the second second | Image: Contract of the contract of the contract of | formación hm         |

2)

Una vez que entres en Classlife, accede al aula de la asignatura en la que tienes la clase online programada por tu profesor.

| =   | formacion m                   | 🗮 2021 Buscar Q 📢 🏥 🖼     | ▲ <sup>24</sup> 没). |
|-----|-------------------------------|---------------------------|---------------------|
| Ri- | ≡ Informes                    | ≡ Tareas                  |                     |
| 4   | Notas Asistencir Roletines    |                           | *                   |
| Ð   | 🥥 Asignaturas                 | No hay tareas disponibles | -                   |
|     | Classlife Demo (1)            | 働 Próvimos eventos        |                     |
| k   | 1º Classifie                  |                           |                     |
| Э   | Demo Classlife Andres 2021-UM |                           |                     |
|     | · · · · · ·                   | No hay eventos            |                     |
| -   | 😤 Compañeros de Clase         |                           |                     |
| 0   |                               |                           |                     |
| Ð   | Andrés Alumno 1 Classlife     |                           |                     |
|     | Francisco3 Alumno 3 Classlife |                           |                     |
|     |                               |                           |                     |
|     |                               |                           |                     |

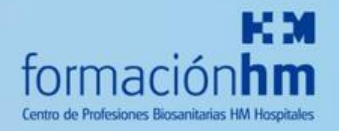

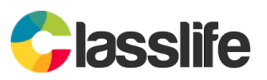

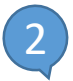

Una vez que entres en el aula de tu asignatura, tienes que pulsar el botón morado de "Aula en vivo". Comprueba que el aula corresponde con tu asignatura y profesor que corresponde.

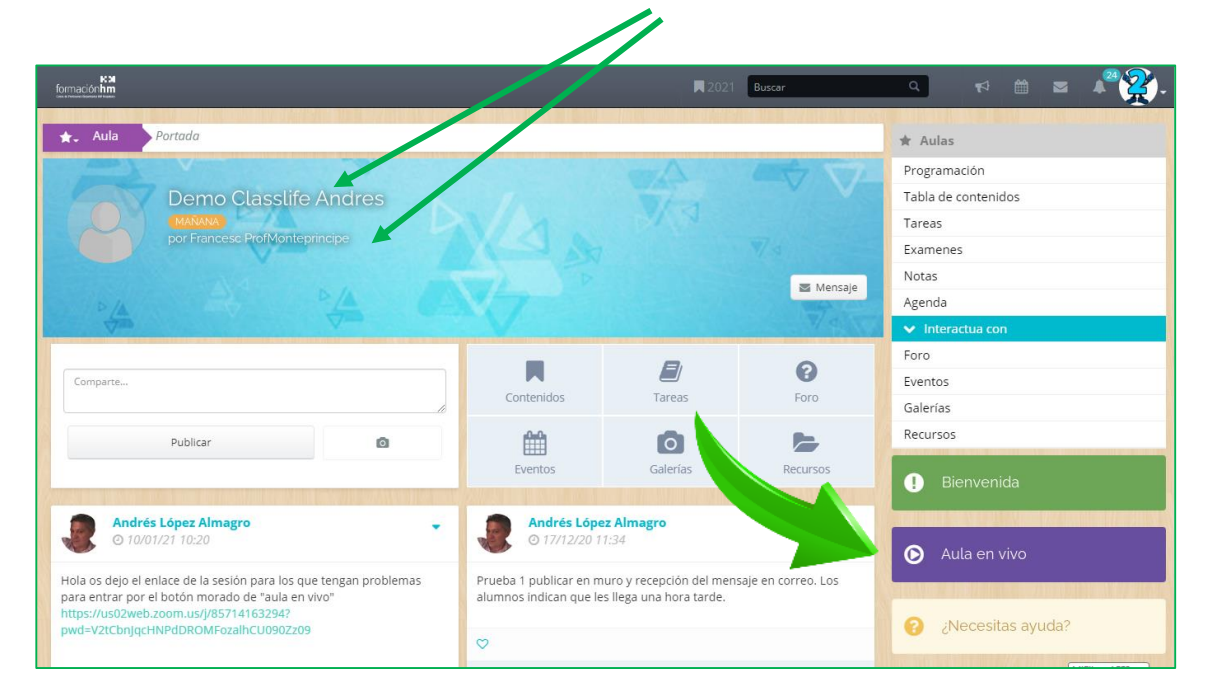

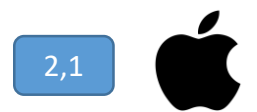

NOTA IMPORTANTE: Si al pulsar "Aula en vivo" tienes problemas en tu equipo Apple (Mac) para acceder a las aulas en vivo, intenta **acceder desde el navegador Google Chrome**. En ocasiones Safari da problemas y es recomendable cambiar de navegador.

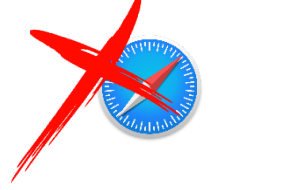

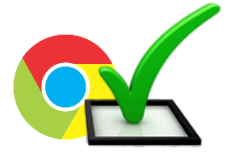

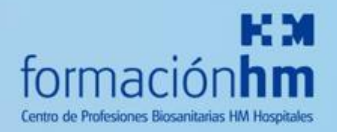

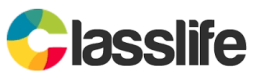

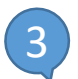

4

Nos aparece la sesión programada por el secretor. Pulsamos "Entrar en la sala"

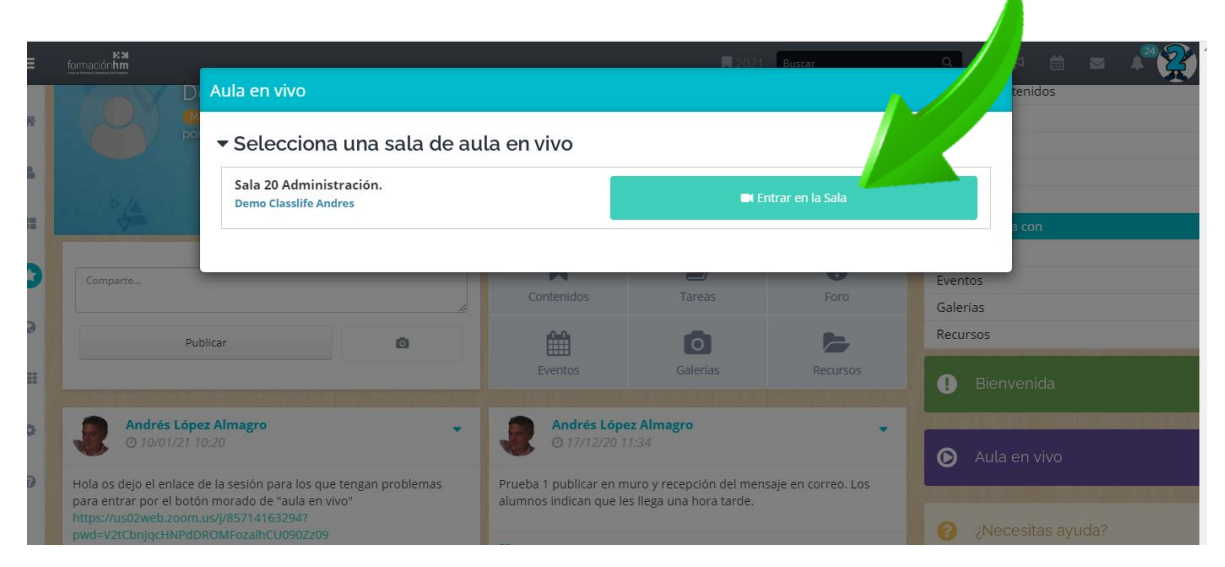

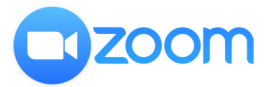

Nos aparece la sesión programada por el profesor. Pulsamos "Entrar en la sala" y esto nos lleva a la aplicación de videoconferencias Zoom.

| 4,1 En p                                                  | rimer luga               | r podemos                       | indicar que goog | le nos traduzca                              | a la página       |
|-----------------------------------------------------------|--------------------------|---------------------------------|------------------|----------------------------------------------|-------------------|
| Rich LTI                                                  | × (+                     |                                 | <i>d</i>         |                                              | -                 |
| $\leftrightarrow$ $\rightarrow$ C $\square$ applications. | zoom.us/Iti/rich 🚩       |                                 |                  |                                              | <u> </u>          |
| <b>ZOOM</b><br>Su zona horaria actual es (                | GMT + 01: 00) Madrid . 🖉 |                                 |                  | Traducir siempre del inglés Google Translate |                   |
| Próximas reuniones                                        | Reuniones anteriores     | Grabaciones en la nube          |                  |                                              | Obtenga formación |
| Hora de inicio                                            | Te                       | ma                              | ID de            | e reunión                                    |                   |
| Hoy<br>10:00 A.M                                          | De                       | emo Classlife Andres - Classlif | e Education 857  | 1416 3294                                    | Unirse            |
|                                                           |                          |                                 |                  |                                              |                   |

Pulsamos en el botón "unirse" para acceder a la reunión.

4,2

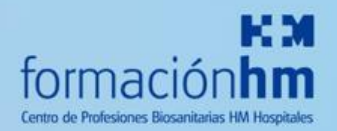

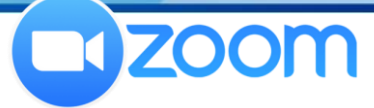

#### Cuando pulsamos iniciar sesión nos aparece la siguiente pantalla:

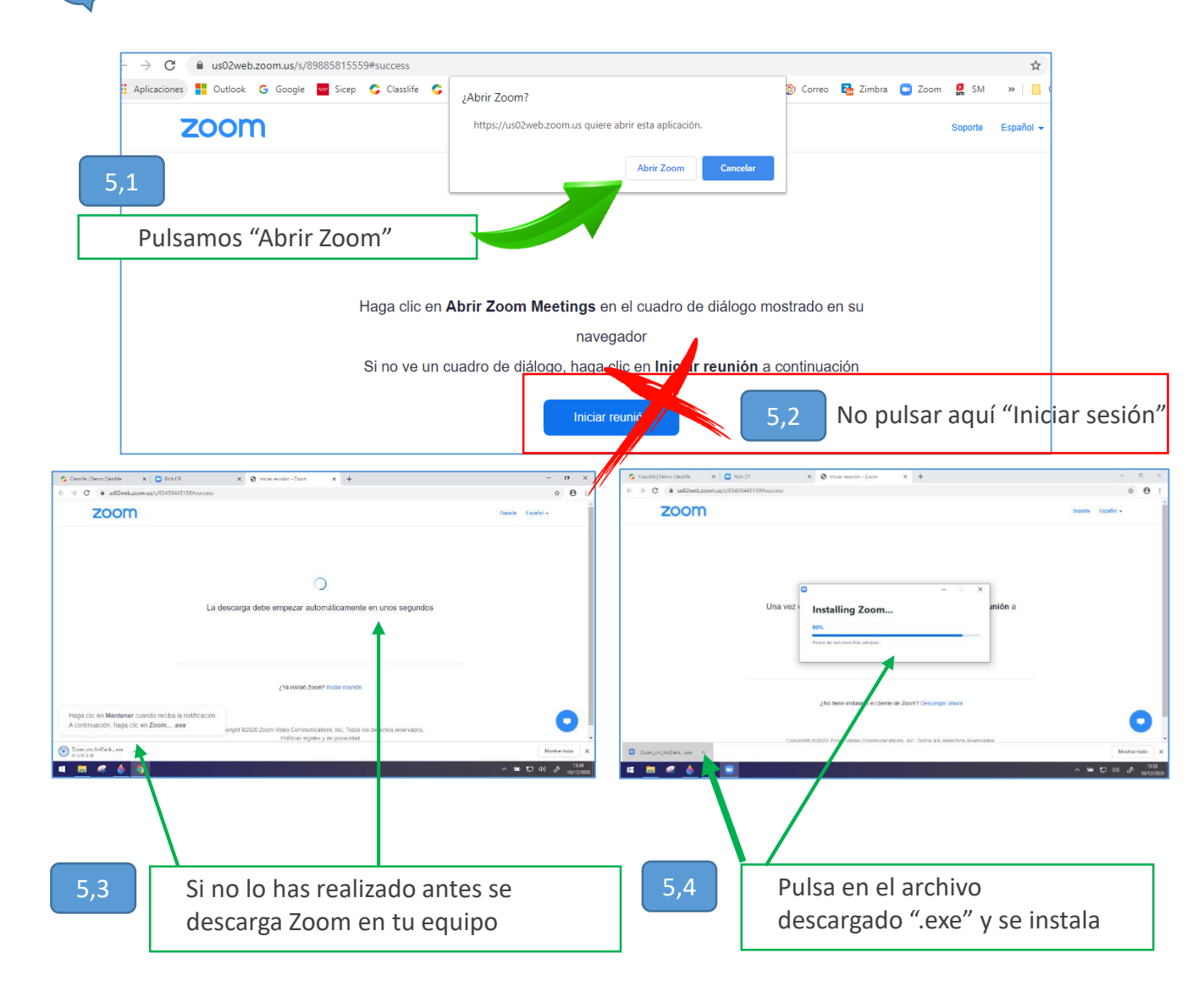

5,5

Ahora esperamos a que el anfitrión (profesor) nos admita a la sesión si lo ha configurado con este paso.

| C Zoom Reunida                                             |  |
|------------------------------------------------------------|--|
| Por favor esnere el anfitrión la nermitirá ingresar propto |  |
|                                                            |  |
| Demo Classifie Andres - Classifie Education<br>10/01/2021  |  |
| Probar el audo de la computatora                           |  |

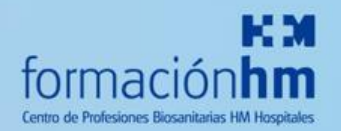

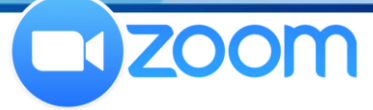

Una vez que nos dan paso, hemos entrado en la sesión de Zoom de la videoconferencia. Pulsamos entrar el audio por la Computadora, más tarde podremos editar todas estas opciones

|                                        | Hablands:                                                                                      |
|----------------------------------------|------------------------------------------------------------------------------------------------|
| Tema de la reunión:                    | Demo Classlife Andres - Classlife Education                                                    |
| Hospedador:                            | Formación HM                                                                                   |
| Contraseña:                            | 9k340a                                                                                         |
| Contrase Contrase (Sistema             | dio desea para entrar a la reunión? X por taifendo Audio de la computadora                     |
| Enlace de                              | NidB                                                                                           |
| ID de el p                             | Entrar al audio por computadora                                                                |
| Saleccionar aut                        | Potar el audio de la computadora al entrar a una                                               |
| Entrar al audio                        | Compartir pantalla Invitar a otros                                                             |
|                                        |                                                                                                |
| n 💋 n Contraction Seguridad Participan | 1 ^ Li P C A C Finalizar<br>nes Votaciones Chatear Compartir pantalla Grabar Sección de Grapos |

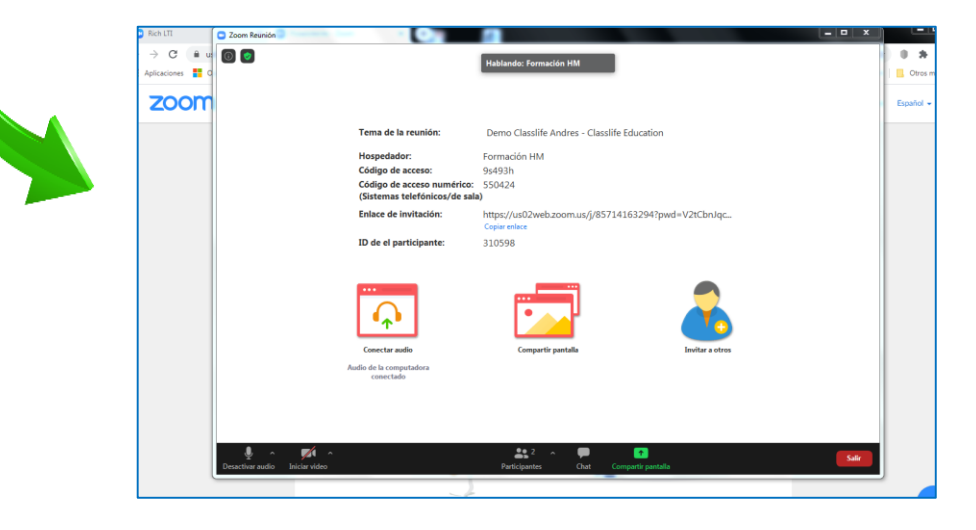

Una vez en la sesión de Zoom, comprobamos que el estado del audio y de la cámara de vídeo. Si queremos hablar tiene que estar el audio sin tachar.

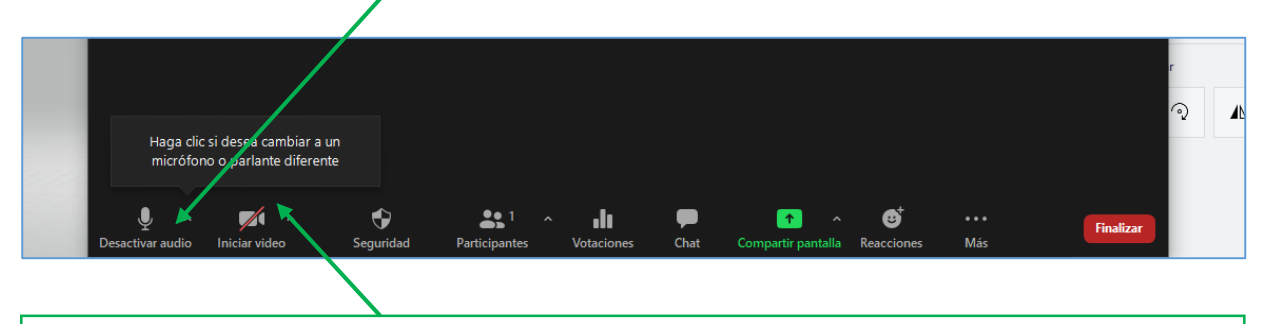

Si el icono de vídeo se encuentra tachado se apaga la cámara y no podrán vernos.

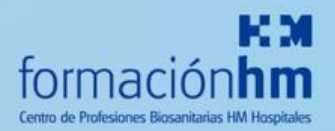

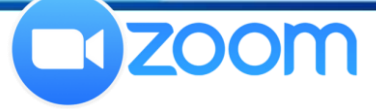

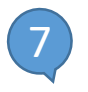

## Podemos cambiar nuestro micrófono, altavoces (auriculares) y cámara de vídeo:

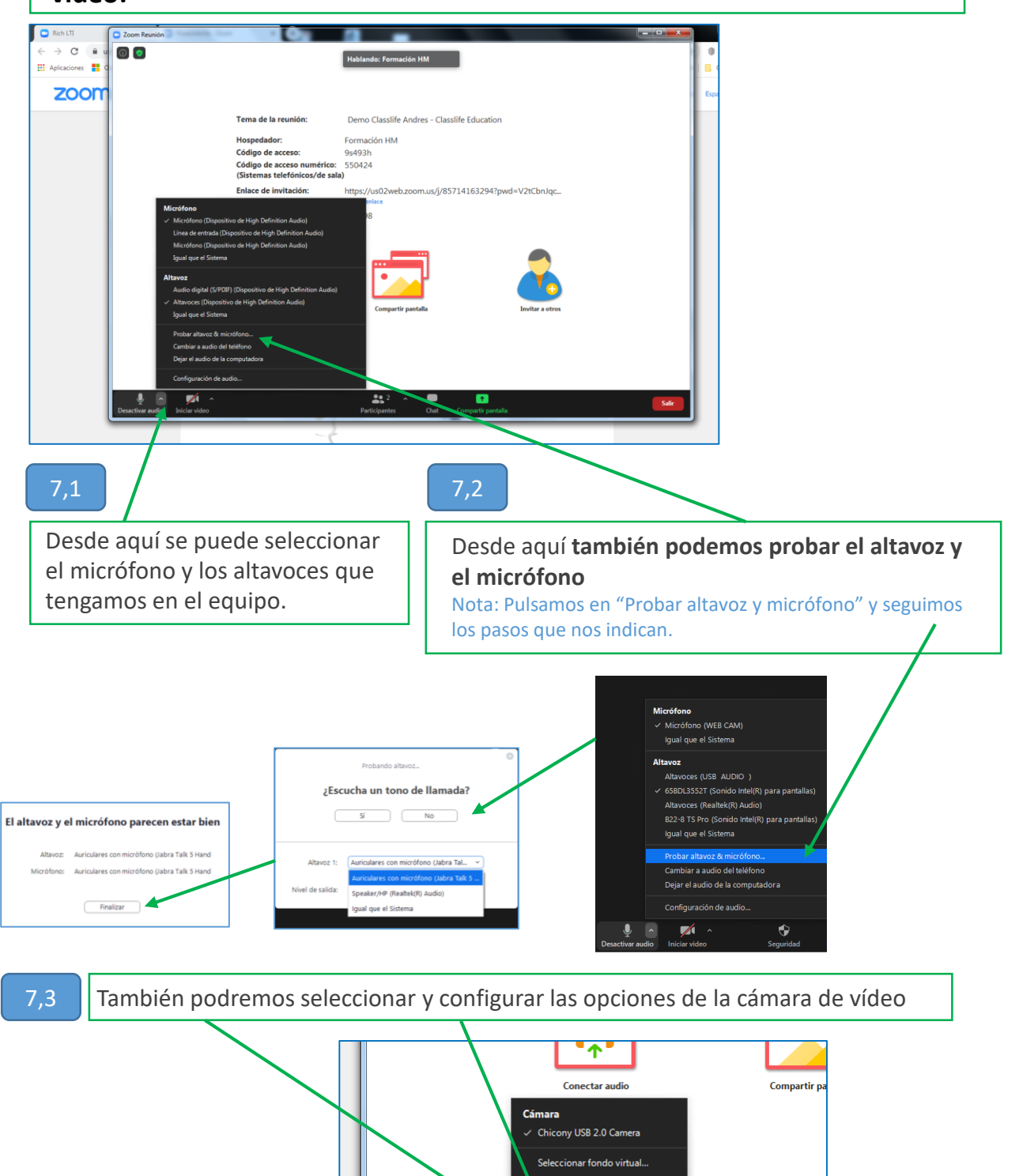

Configuración del video.

Iniciar video

Ļ

Desactivar audio

**2** 

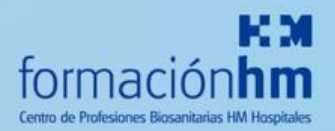

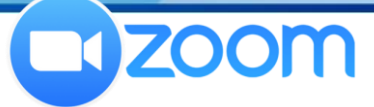

7,4

Incluso si no queremos que se muestre el fondo de nuestra habitación podemos cambiarlo por una foto o vídeo. Seleccionamos "fondo virtual" y seguimos las instrucciones. Ojo no todos los ordenadores permiten realizar esta acción

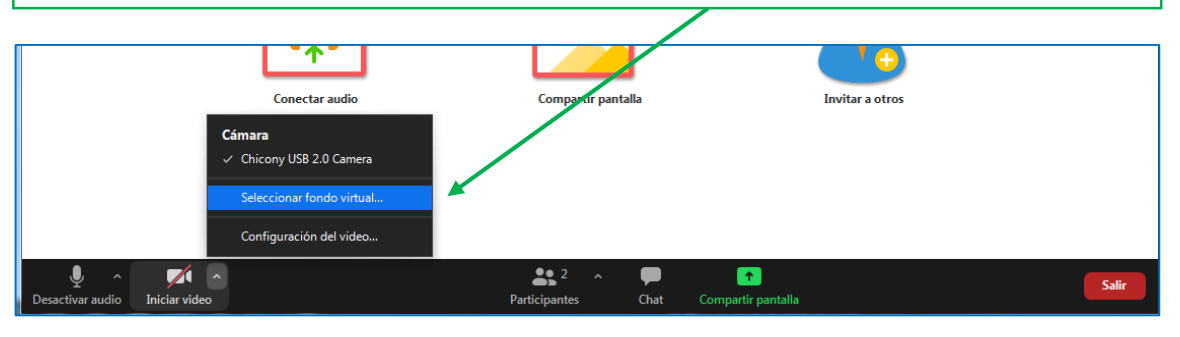

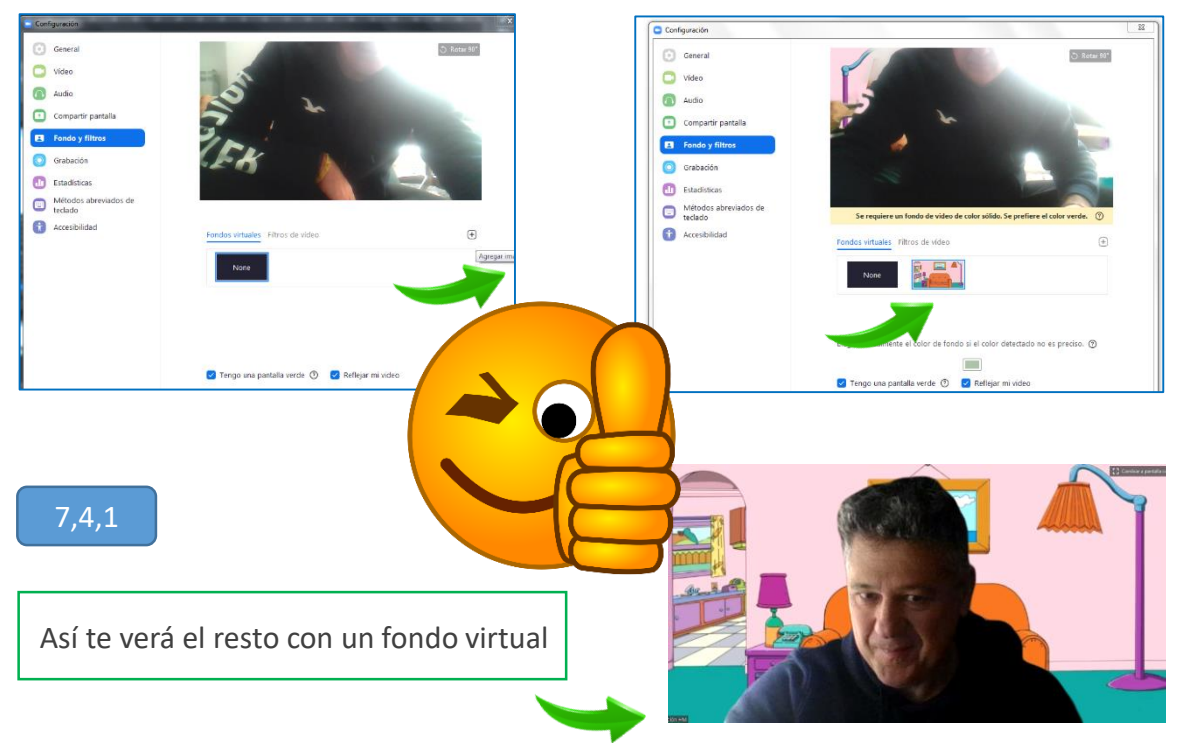

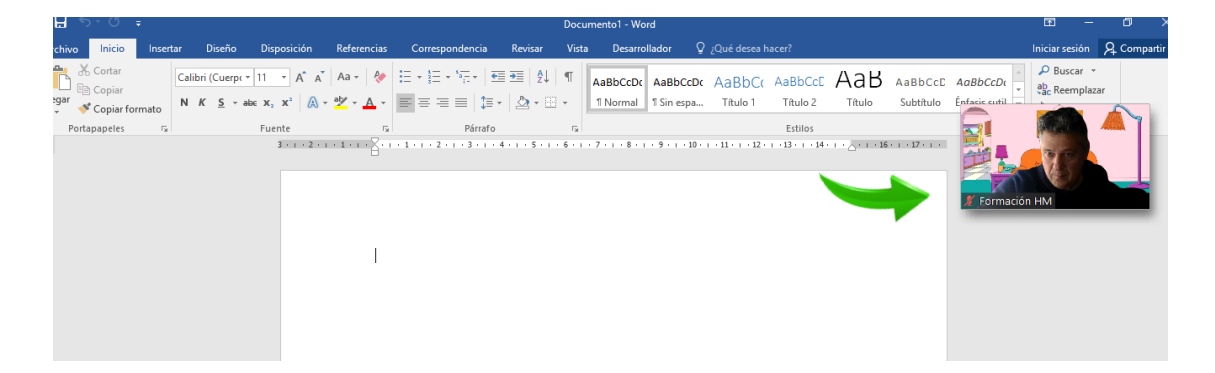

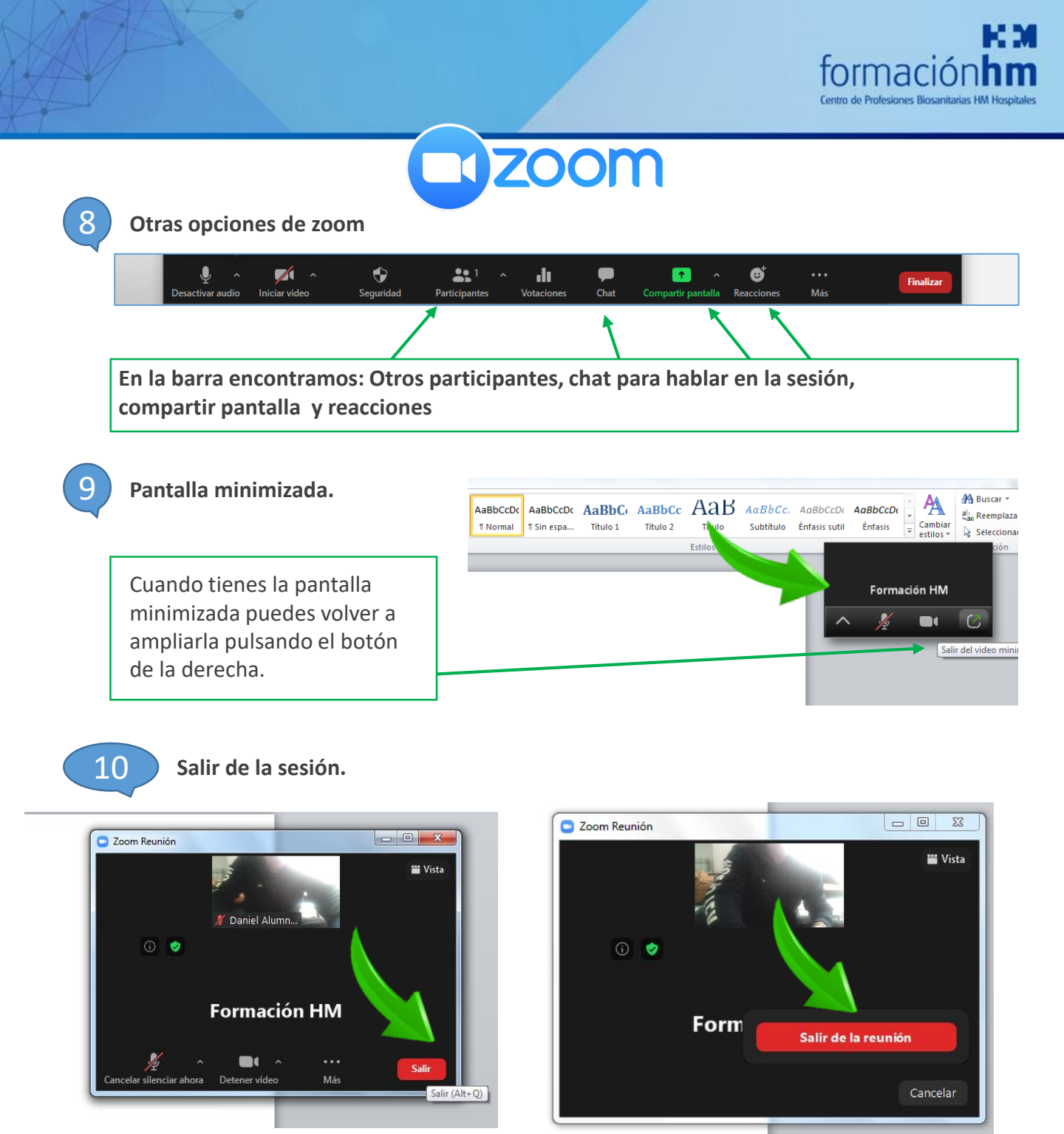

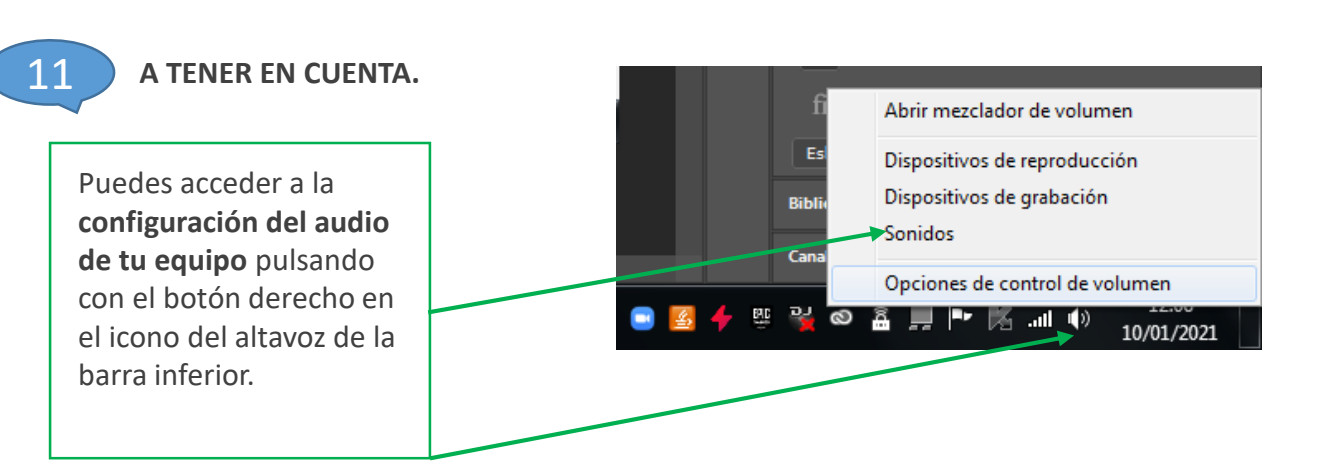

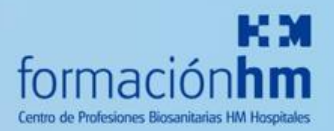

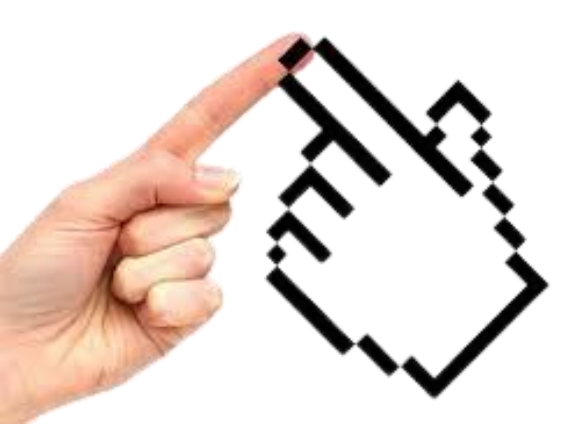

Si durante las clases online tienes algún tipo de problema ponte en contacto con tu profesor o envía un correo a tu secretaría a la atención del tic del centro, indicándonos el problema:

- Datos del alumno, curso y grupo, asignatura y profesor.
- Fecha, día y hora de la sesión.
- Indica el equipo que tienes. (pc, portátil, Tablet, móvil)
- Explica con el mayor detalle posible la incidencia

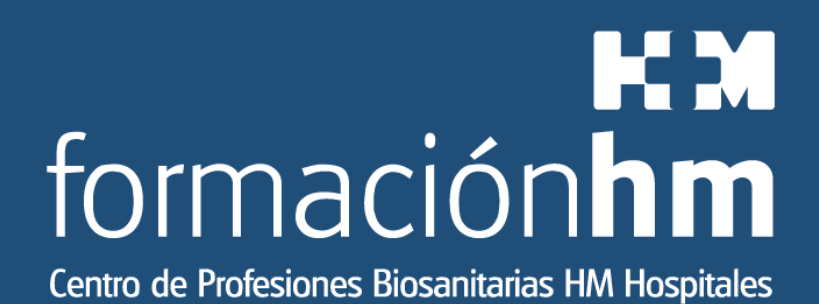